## **Record and Cancel Payments**

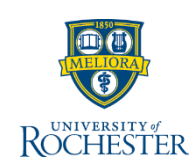

Payments come into the Bursar's office in many ways: checks, cash, credit card, 529 College Savings Plan payments and more. Follow these steps to record or cancel payments easily.

## **Record Payments**

From your UR Student Home Page

- 1. Enter **Record Student Payment** (can be abbreviated to first 3 letters in each word) in the search field
- 2. Click Record Student Payment in search results
- 3. Enter or search for the student's name
- 4. Click Academic Period and search or select the appropriate period; only periods when the student is expected to be enrolled display
- 5. Click Payment Item
- 6. Select **All** and select the appropriate payment type
- 7. Click **Payment Type** and options appear for the type of Payment Item selected above
- Click Total Payment Amount and enter the payment amour

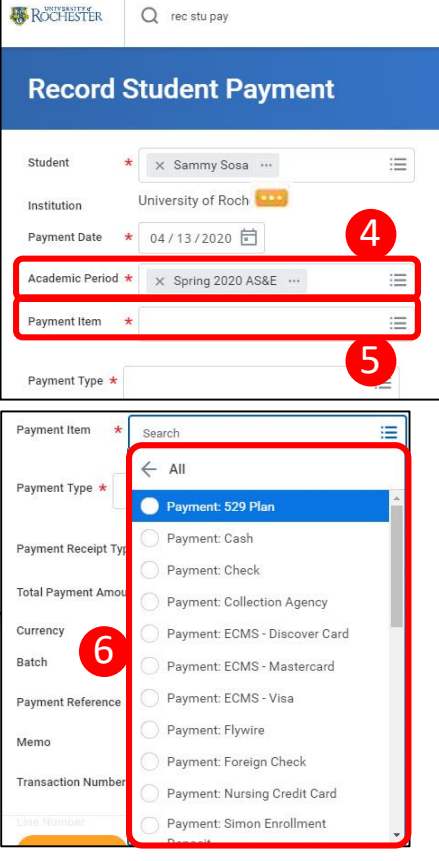

| Payment Type * X Check | i=          |   |
|------------------------|-------------|---|
| Payment Receipt Type   |             | = |
| Total Payment Amount   | * 10,000.50 | 8 |
| Currency               | USD         |   |
| Batch                  |             |   |
| Payment Reference      |             |   |
| Memo                   |             |   |
| Fransaction Number     |             |   |
| ine Number             |             |   |
| Cashier 10             |             |   |

- 9. Complete other fields as requested by the Bursar
  - a. The Payment Reference field is important for SMD and ESM; enter the school's two-digit code so payments balance at the end of the day and reconcile bank deposits

| <br>SMD      | TBD   |
|--------------|-------|
| ESM          | 32    |
| River Campus | blank |

 b. Do not use the Notify Financial Aid of Private Scholarship field; use the existing scholarship process

c. Do not use the Attachments functionality until notified by the Bursar

- 10. When finished, click Submit
- 11. At the confirmation screen, click Done
- 12. You can record another payment directly from the confirmation screen

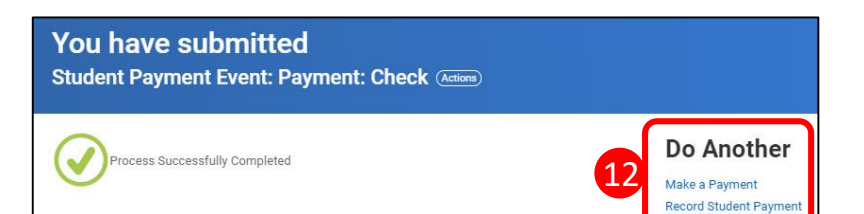

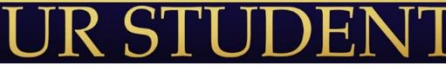

## **Record and Cancel Payments**

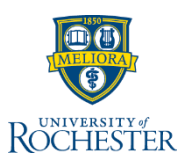

If a mistake occurs when recording a payment and the error is caught on the same day prior to closeout, the best practice is to cancel the payment and reenter it correctly. As a Reactive Control, UR Student produces a report of staff members who have adjusted payment amounts.

## **Cancel a Payment**

From your UR Student Home Page

- 1. Navigate to the student's Account Transactions page

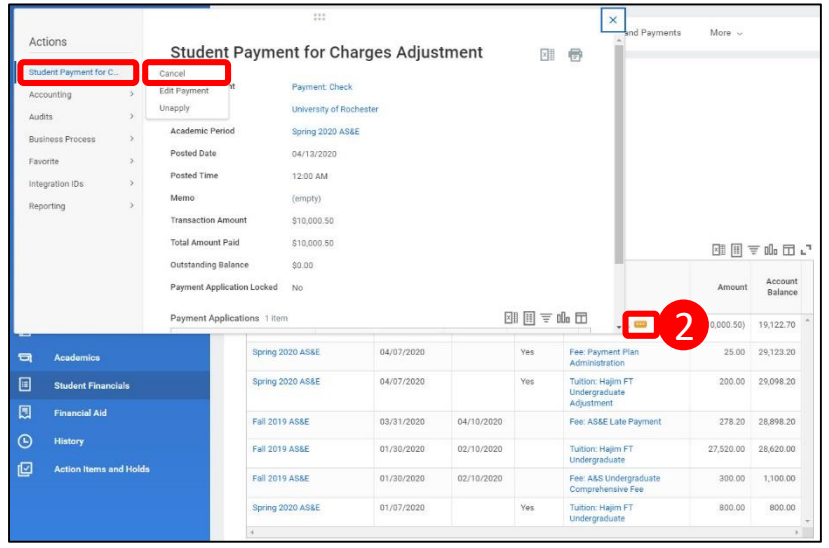

- 3. Click Student Payment for Charges Adjustment
- 4. Click Cancel
- 5. On the **Confirm Cancel** screen, click **OK**
- 6. Use the Record Student Payment task to replace the payment you just canceled

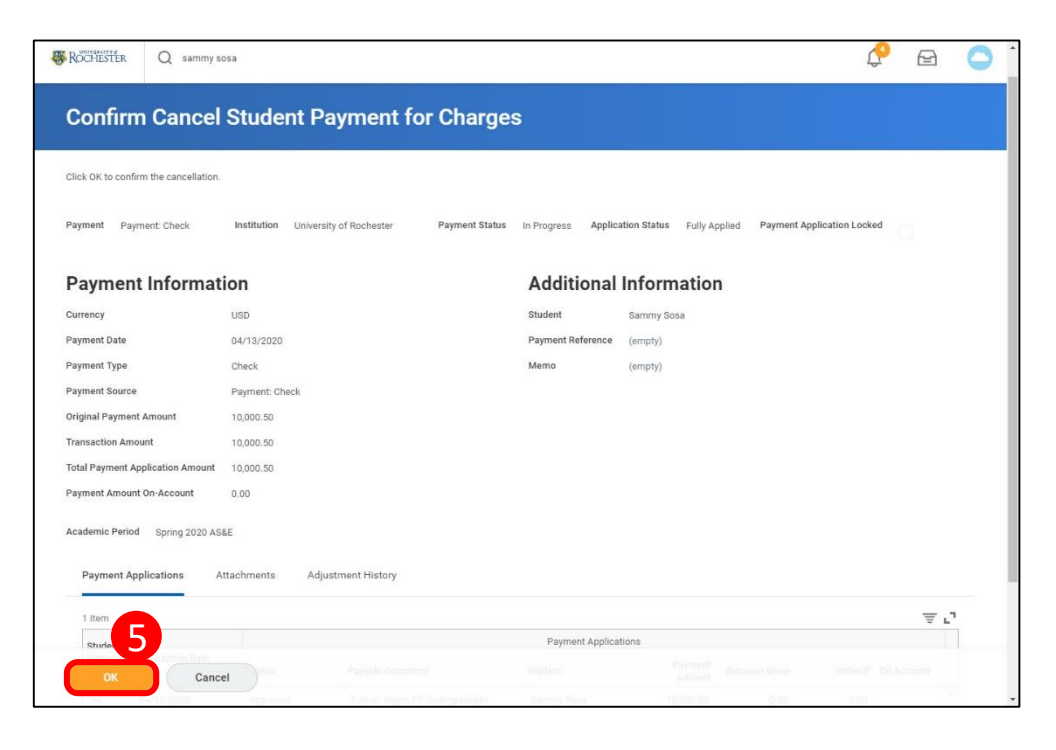

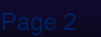

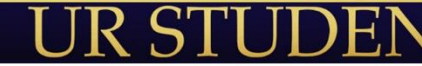